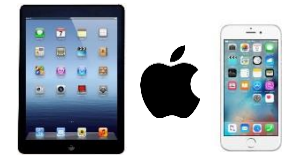

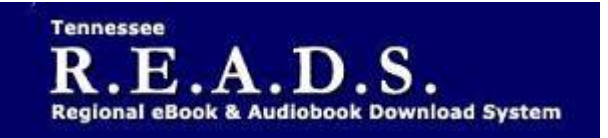

Tennessee R.E.A.D.S., powered by OverDrive, is a collection of downloadable eBooks and eAudiobooks that you can access from home or on the go with an active library card number and an internet connection.

How to access Tennessee R.E.A.D.S. for iPad, iPhone, or iPod Touch:

## **Using the Overdrive App**

- Download the free OverDrive app from the App Store
- Log into the Tennessee R.E.A.D.S. website by choosing Collierville Burch Library & then typing in your library card to Borrow or Place a Hold on a title.
- For EPUB and audiobook checkouts, go to the Overdrive app on your device and click on Tennessee READS
- 'Loans' tab or Book Icon will display items checked out. Click on 'Add to app'.
- Title will then show up on the 'Bookshelf' in the app.

## Reading in a browser on your IOS device

- Tap Read to open and read eBooks right in your browser.
- Tap Listen to open and play audiobooks right in your browser.
- Add streaming videos to the OverDrive app.
- If you've installed the Kindle reading app from the Apple App store, select Kindle Book to complete checkout on Amazon's website and send the book to your Kindle reading app.

## Please Note:

- Each card is limited to Limit of 15 checkouts and 15 holds
- To Return a title return from the Loans page if not downloaded. Once downloaded, it must be returned from software to which it was downloaded- app or ADE. Tap and hold title, return button should appear.
- To Renew a title will appear in your Checkouts 3 days before due date. Can be renewed once. If it's on hold for someone else, you will receive a message reflecting that.
- Login trouble usually means your library card is blocked or expired.

enchant. engage. empower.

Visit the Burch Library today to embark on your adventure.

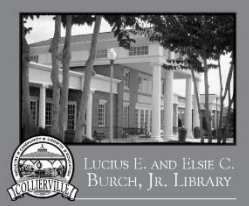

<sup>501</sup> Poplar View Pkwy. • Collierville 901-157-2600 • colliervillelibrary.ors